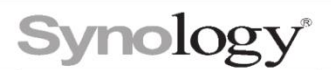

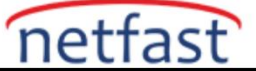

# İsteğe Bağlı Senkronizasyon nedir?

## Bu makale, İsteğe Bağlı Eşitleme hakkında bilgi sağlar.

#### Sistem gereksinimleri

- 1. Windows 10 sürümleri 1809 ve üzeri
- 2. Synology Drive İstemcisi 2.0.0 ve üzeri
- 3. Synology Drive Server paketi 2.0.0 ve üzeri

### Klasör gereksinimleri

- NTFS sürücülerindeki klasörler.
- Aygıt kök dizinleri (örneğin, C:\ veya D:\) veya ana dizinler (örneğin, C:\Users) olmayan klasörler
- Synology On-demand Sync, OneDrive İsteğe Bağlı Dosya ve iCloud Drive görevlerinin üst/alt klasörleri olmayan klasörler

### İsteğe bağlı Senkronizasyona genel bakış

İsteğe Bağlı Senkronizasyon, bir bilgisayar ile Synology NAS'ınız arasında Synology Drive senkronizasyon görevlerini yapılandırmak için bir seçenektir. Bu seçenek etkinleştirildiğinde, dosyalar yalnızca yerel bir kopyayı açtığınızda, değiştirdiğinizde veya bilgisayarınıza sabitlediğinizde yerel bilgisayarınıza indirilir.

Aşağıdaki tablo, İsteğe Bağlı Senkronizasyonun etkinleştirildiği dosyaların senkronizasyon durumunu gösteren simgeler hakkında ayrıntılar sağlar.

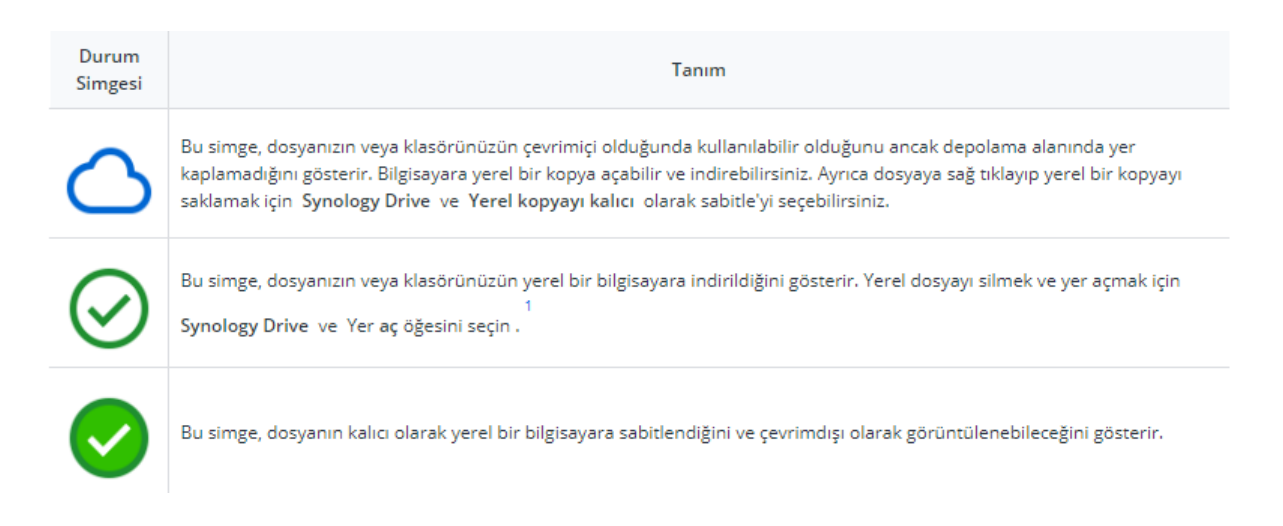

# Dosyalarınızı senkronize etmek için İsteğe Bağlı Senkronizasyon nasıl kullanılır?

Synology Drive 2.0 Client Official ve üzeri için, bir senkronizasyon görevi oluşturulurken **İsteğe Bağlı Senkronizasyon** seçeneği varsayılan olarak etkinleştirilir. Aşağıdaki adımları izleyerek seçeneği de etkinleştirebilirsiniz:

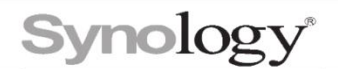

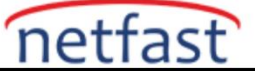

1. Bir eşitleme görevi seçin, Eşitleme kuralları > Eşitleme modu öğesine tıklayın ve Disk alanından tasarruf etmek için İsteğe Bağlı Eşitlemeyi Etkinleştir onay kutusunu işaretleyin.

| Two-way sync     Download data from Synology Drive server only     One-way upload     Enable advanced consistency check (more resources required)     Keep locally deleted files on the server  | Two-way sync     Download data from Synology Drive server only     One-way upload     Enable advanced consistency check (more resources required)     Keep locally deleted files on the server     Enable On-demand Sync to save disk space.     Learn more | Sync direction                                                           |                                  | ,                              |               |           |
|----------------------------------------------------------------------------------------------------|----------------------------------------------------------------------------------------------------|--------------------------------------------------------------------------|----------------------------------|--------------------------------|---------------|-----------|
| The Way splic     Download data from Synology Drive server only     One-way upload     Enable advanced consistency check (more resources required)     Keep locally deleted files on the server | In the very server only     One-way upload     Enable advanced consistency check (more resources required)     Keep locally deleted files on the server     Enable On-demand Sync to save disk space.     Learn more                                        |                                                                          | whe                              |                                |               |           |
| One-way upload     One-way upload     Enable advanced consistency check (more resources required)     Keep locally deleted files on the server                                                  | One-way upload     One-way upload     Enable advanced consistency check (more resources required)     Keep locally deleted files on the server     Enable On-demand Sync to save disk space.     Learn more                                                 | Download                                                                 | data from Svr                    | nology Drive s                 | erver only    |           |
| Enable advanced consistency check (more resources required)     Keep locally deleted files on the server                                                                                        | <ul> <li>Enable advanced consistency check (more resources required)</li> <li>Keep locally deleted files on the server</li> <li>Enable On-demand Sync to save disk space.</li> <li>Learn more</li> </ul>                                                    |                                                                          | unload                           | 3,                             | ,             |           |
| Enable On demand Sume to environmente                                                                                                    | Learn more                                                                                                    | <ul> <li>Enable adva</li> <li>Keep locally</li> <li>Eachle On</li> </ul> | nced consiste<br>/ deleted files | ency check (n<br>on the server | ore resources | required) |
| Enable On-demand Sync to save disk space.                                                                                                    |                                                                                                    | Enable On-<br>Learn more                                                 | demand Sync                      | to save disk s                 | pace.         |           |
|                                                                                                    |                                                                                                    |                                                                          |                                  |                                |               |           |

Cancel

**2. İsteğe Bağlı Eşitleme'yi** etkinleştirdikten sonra , görevin yanında İsteğe Bağlı Eşitleme'nin etkinleştirildiğini belirten **bulut** simgesini görebilmeniz gerekir .

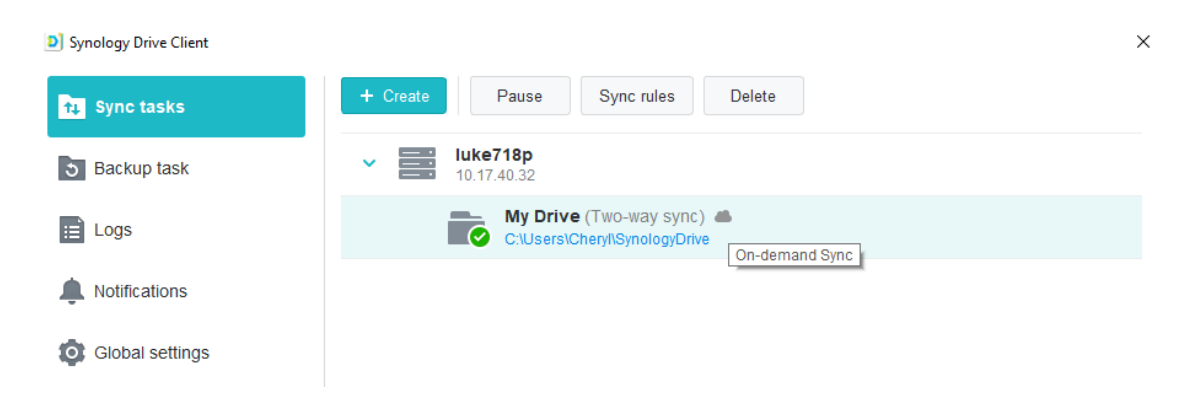

**3. Windows Dosya Gezgini'nde** yerel eşitleme klasörünüzü açmak için yerel klasör yolunu tıklayın . Her eşitleme sunucusu, yeni bir sistem klasörü girişi oluşturacaktır.

| 🚽 🛛 🚽 🚽 SynologyDrive                                                                                                    |                 |        |                   |             | -                    | $\times$ |
|----------------------------------------------------------------------------------------------------|-----------------|--------|-------------------|-------------|----------------------|----------|
| File Home Share View                                                                                                    |                 |        |                   |             |                      | ~ ?      |
| $\leftarrow$ $\rightarrow$ $\checkmark$ $\uparrow$ $\Box$ $\rightarrow$ Cheryl $\rightarrow$ SynologyDrive $\checkmark$ $\circlearrowright$                                                       |                 |        |                   |             | Search SynologyDrive | Q        |
| 4 Quick second                                                                                                    | Name            | Status | Date modified     | Туре        | Size                 |          |
|                                                                                                    | Arts and Crafts | 0      | 1/10/2019 4:13 PM | File folder |                      |          |
| a OneDrive                                                                                                    |                 | 0      | 1/10/2019 4:08 PM | File folder |                      |          |
| Synology Drive -                                                                                                    | Work            | 0      | 1/10/2019 4:08 PM | File folder |                      |          |
| <ul> <li>This PC</li> <li>3D Objects</li> <li>Desktop</li> <li>Documents</li> <li>Downloads</li> <li>Music</li> <li>Pictures</li> <li>Videos</li> <li>Local Disk (C:)</li> <li>Network</li> </ul> |                 |        |                   |             |                      |          |

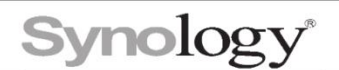

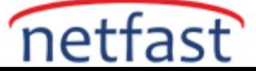

4. Dosyaları yerel cihazınıza sabitleyebilir veya herhangi bir dosyaya sağ tıklayıp **Synology Drive** > **Yerel kopyayı kalıcı olarak sabitle** / Yer boşalt öğesini seçerek yer açabilirsiniz .

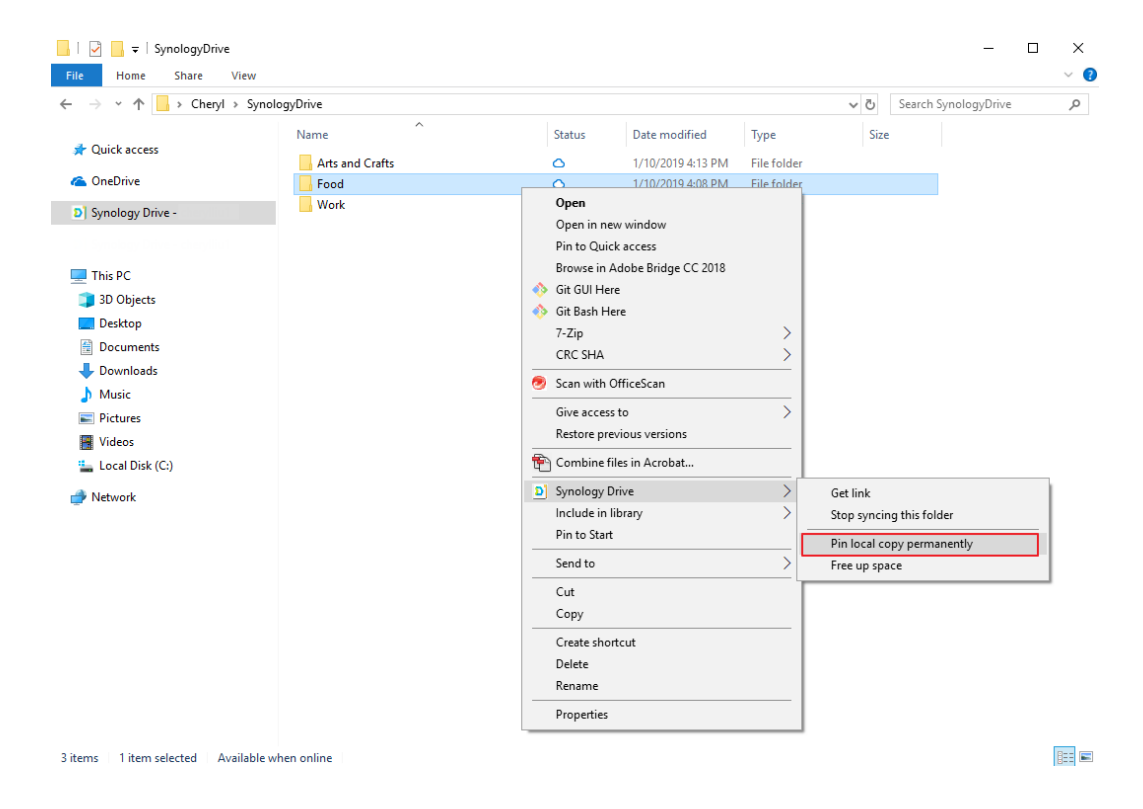

**5. Yerel kopyayı kalıcı olarak sabitle'yi** seçerseniz , dosyanın durumu değişir ve dosyalar çevrimdışıyken bilgisayarda bulunmaya devam eder.

| 📙   🛃 🚽 🛛 SynologyDrive                                                                           |                                           |        |                                                                              |                                                   |      | -                   |    | ×   |
|---------------------------------------------------------------------------------------------------|-------------------------------------------|--------|------------------------------------------------------------------------------|---------------------------------------------------|------|---------------------|----|-----|
| File Home Share View                                                                              |                                           |        |                                                                              |                                                   |      |                     |    | ~ 🕐 |
| ← → · ↑ 📙 > Cheryl > Synol                                                                        | ogyDrive                                  |        |                                                                              |                                                   | ~ Ō  | Search SynologyDriv | re | P   |
| <ul> <li>&gt; # Quick access</li> <li>&gt; ConeDrive</li> <li>&gt; D) Synology Drive -</li> </ul> | Name ^<br>Arts and Crafts<br>Food<br>Work | Status | Date modified<br>1/10/2019 4:13 PM<br>1/10/2019 4:08 PM<br>1/10/2019 4:08 PM | Type<br>File folder<br>File folder<br>File folder | Size | 2                   |    |     |
| ✓                                                                                                 |                                           |        |                                                                              |                                                   |      |                     |    |     |
| <ul> <li>Desktop</li> <li>Documents</li> <li>Downloads</li> <li>Music</li> </ul>                  |                                           |        |                                                                              |                                                   |      |                     |    |     |
| <ul> <li>&gt; Pictures</li> <li>&gt; Videos</li> <li>&gt; Local Disk (C:)</li> </ul>              |                                           |        |                                                                              |                                                   |      |                     |    |     |
| > 💣 Network                                                                                       |                                           |        |                                                                              |                                                   |      |                     |    |     |

## Notlar:

Windows Storage Sense ile sistem, depolama diski dolduğunda en az kullanılan yerel dosya kopyalarını otomatik olarak silebilir.